## **SYSTEMATIC**

## Ekstern kommunikation - Visiter MedCom-meddelelse

| Fase                                                   | Forklaring                                                                                                    | Navigation                                                           |
|--------------------------------------------------------|----------------------------------------------------------------------------------------------------|----------------------------------------------------------------------|
| Find MedCom<br>besked                                  | Uhåndterede MedCom-meddelelser lig-<br>ger på "Mit overblik" under kortet "Eks-<br>tern kommunikation - opgaver", hvorfra<br>MedCom-beskederne også kan tilgås.<br>Du kan også fremsøge borger, der har<br>en uhåndteret MedCom-besked, der<br>skal visiteres.<br>Uhåndterede MedCom-beskeder findes<br>også via Ekstern Kommunikations-over-<br>blikket (WEB) | Ekstern kommunikation - opgaver 📰 🛈                                  |
| Visiter Med-<br>Com-besked                             | Du kan visitere MedCom-beskeden<br>ved at trykke på de 3 prikker og tryk<br>herefter "Visiter"                                                                                                    | <b>:</b><br>Visiter                                                  |
| Udfyld henven-<br>delse                                | Ny side åbnes, hvor du udfylder hen-<br>vendelsen og trykker "Gem".<br>Beskrivelse af de forskellige informatio-<br>ner, der skal udfyldes i henvendelsen, er<br>beskrevet i navigationssedlen "Opret<br>henvendelse".                                                                                                    | ✓ GEM                                                                |
| Henvendelsen<br>står under<br>"åbne henven-<br>delser" | Den udfyldte henvendelse står nu under<br>kortet "Åbne henvendelser" til videre<br>behandling.<br>Du kan læse MedCom-beskeden ved at<br>trykke på clipsen i henvendelsen.                                                                                                    | Åbne henvendelser Dato for henvendelse Korrespondance 03.01.19 07:52 |

Bonusinformation:

Ekstern kommunikation kan håndteres uden at visitere, hvis det f.eks. er koordinering med læge via korrespondance. Hvis det er ny borger eller den kræver en sagsbehandling eller, at flere kommer ind over, oprettes en henvendelse på baggrund af meddelelsen ved at bruge "visiter". Når der oprettes en henvendelse på baggrund af meddelelsen, kan den fordeles til flere sagsbehandlende organisationer ved at sætte flere sager på henvendelsen og sætte rette organisation på sagerne.

## Ændringslog

| Version | Ændret af | Dato | Ændringer |
|---------|-----------|------|-----------|
|         |           |      |           |